# Lane

Learn How to Fast-Track Your Airman Medical Certificate

Take the

ho doesn't love a shortcut? These days, electronic toll systems let you breeze past miles of traffic. Smartphone-purchased movie tickets enable a beeline to the popcorn line. Even Disney World has perfected the art of bypassing dreadfully long queues with their FASTPASS<sup>\*</sup> system.
Evolving technology has certainly helped in facilitating these time, and money (and sanity) savers which are finding their way into more and more segments of business and society. Realizing the potential for improved cost-savings, convenience, and accuracy, the FAA is also an avid proponent of leveraging technology to improve efficiency in many of its tasks.

A good example is the FAA's MedXPress system for handling airman medical certification applications. Although hardly new, the system recently became a required means of obtaining a pilot medical certificate. As of October 1, 2012, the FAA said good-bye to the paper application and has embraced the online system as the sole means of obtaining an airman medical. However, with an average of less than 40 percent of airman medical applications being submitted via MedXpress the year prior to the new requirement, there are still quite a few pilots who will need to make the transition in the near future.

The good news is MedXPress is easy to use. And you don't have to take my word for how simple it is. Just ask anyone who's used the system. In fact, before I began writing this article, I polled a few of my pilot friends to see how they felt about MedXPress. Those who had used it gave it an overwhelming thumbs up. Others — as I suspect some of you who are reading this now — were unfamiliar, but eager to learn, especially when it means less time in the doctor's office!

# First Step - Set Up an Account

For those brand new to MedXPress, your first step is to set up an account. From the home page of MedXPress (https://medxpress.faa.gov/), find the *Request Account* link in the upper left corner. Click the link, and then enter your name, email address, and three security questions. You'll also be asked to acknowledge the Terms of Service Agreement and Pilot's Bill of Rights Notification before hitting the submit button (as well as any other time you log in, for that matter). Ideally, it should only take a few minutes for you to receive a confirmation message to the email address you supplied. If not, give it a couple hours before making an inquiry.

Write down (or right-click and copy) the temporary password you receive from your confirmation email message and click the link that will enable you to log in and complete your registration. After entering your temporary password, you will be asked to create a new password before continuing. Be sure you read and consider all the number, letter, and special character parameters for a secure password when doing so.

#### 8500.8

That's how many questions are on the new form. Just kidding; it's actually the official form number for a medical certificate. Once you're logged in and ready to get started, look for the link to *Form 8500.8* in the top left corner. The link will open an electronic version of the form with a combination of checkboxes, radio buttons, drop-down menus,

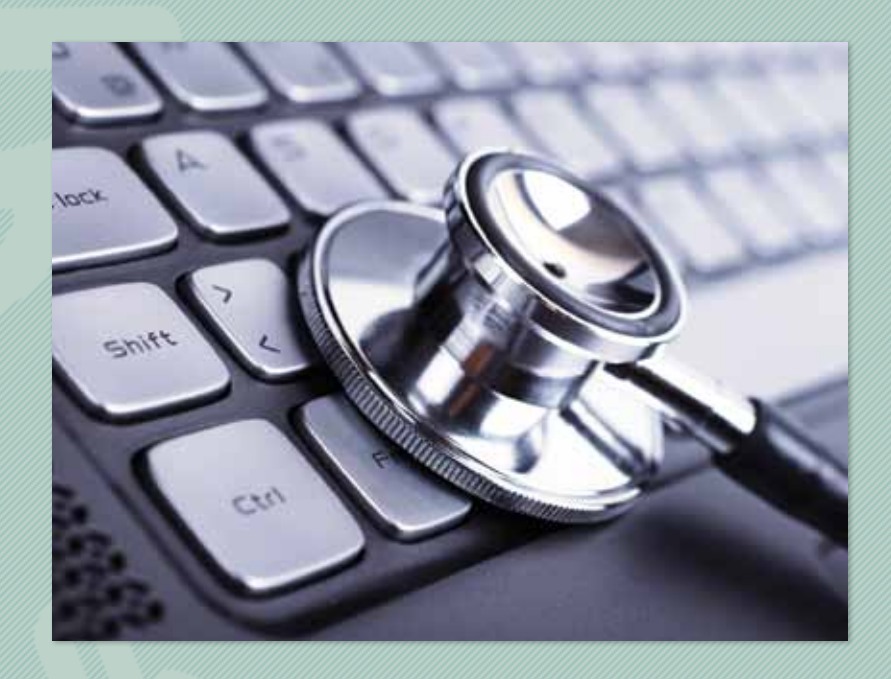

and free-fill text boxes in the same order as the questions from the old paper form. Once you get past all the standard background and demographic bits, you'll be asked for specifics on your medical history, beginning with what types of medication you currently use.

According to Dr. Judith Frazier, a medical officer with FAA Office of Aerospace Medicine's Certification Division, this is one area that tends to get some applicants hung up. "Be sure to specifically list the dosage and frequency of all medications you are taking," says Frazier. "If the amount or frequency options available on the form do not match your personal usage, you'll need to provide an explanation." In cases like this, you can write in the explanation with the *Add Comment* button at the end of Question 18.

Another consideration when entering a medication is to make sure you use its specific name, and not just the category it pertains to, (e.g., beta-blockers or blood thinners). If you're unsure of the spelling, MedXPress can help. It will verify the name of your medication (generic or name-brand) with a built-in dictionary. Even if it is not an accepted drug, the system should find it. And if for some reason your medication doesn't show up, click the *Medication Not Found* box. Your AME can always review the form with you during your appointment and make any needed adjustments before submitting.

#### Is This Better? How About This?

Frazier also advises pilots to pay particular attention to question 17b regarding near-vision contact lenses. "The intent of this question is really to identify someone who is monocular and who may be using one far- and one near-sighted contact

|                                                                                                    | A STATE OF STATE OF STATE OF STATE OF STATE OF STATE OF STATE OF STATE OF STATE OF STATE OF STATE OF STATE OF ST                                                                                                    |                                                                                                    |                                                                                                    |                                            |
|----------------------------------------------------------------------------------------------------|----------------------------------------------------------------------------------------------------|----------------------------------------------------------------------------------------------------|----------------------------------------------------------------------------------------------------|--------------------------------------------|
|                                                                                                    | Section 1                                                                                                    |                                                                                                    |                                                                                                    |                                            |
| AA MEDAP                                                                                                    | RESS                                                                                                    |                                                                                                    |                                                                                                    |                                            |
| inter aller                                                                                                    | ICA ADATATATATA                                                                                                    |                                                                                                    |                                                                                                    |                                            |
| +bene                                                                                                    | a lapout                                                                                                    | 1.7410                                                                                                    | + ama guide                                                                                                    |                                            |
| ater all date in 1000/0<br>lick ille question mark<br>corpleting the applicati                                                                                                    | YYYY format weleas otherwise i<br>icon next to the item number to<br>be can be found by clicking the                                                                                                    | specified.<br>o access the AINE Guide<br>Skeip link above.                                                                                                    | e page for that item. Instructions for                                                                                                    |                                            |
| CAUSSION PAR CA                                                                                                    | mar loopial Cel. 🔿 Armar blad                                                                                                    | ant & Durant Plan Cel. 7                                                                                                    | 2 Camerona cars I Charlo cara                                                                                                    | 0.94                                       |
| P 3. Last Name                                                                                                    | P foil tarm                                                                                                    | T that is                                                                                                    | are Tauto                                                                                                    | ٠                                          |
| F. III                                                                                                    | Distantional Destined to Bullet                                                                                                    | n for \$251 off he getermine                                                                                                    | E By Web (prime)                                                                                                    |                                            |
| S Addam.                                                                                                    |                                                                                                    | 2 Talation                                                                                                    | Netter                                                                                                    |                                            |
| F DH                                                                                                    | T fee . 7 :                                                                                                    | hardly.                                                                                                    | · T Zo Dee                                                                                                    |                                            |
| T & Date of Birth                                                                                                    | T t nur toin                                                                                                    | T t. Bys Calar                                                                                                    | · F & Rev O Main D Penale                                                                                                    |                                            |
| Courses                                                                                                    |                                                                                                    |                                                                                                    |                                                                                                    |                                            |
| 1 12 Type of Alman Carol                                                                                                    | Name of Tal 1998                                                                                                    |                                                                                                    |                                                                                                    |                                            |
| - Norme                                                                                                    | ATC Specialize                                                                                                    | To Pigm Instrum                                                                                                    | e E Neessional                                                                                                    |                                            |
| Autora Tianaport                                                                                                    | There beginser                                                                                                    | [] Photo                                                                                                    | E see                                                                                                    |                                            |
| Converse                                                                                                    | C rearchaigeor                                                                                                    | C Blueete                                                                                                    |                                                                                                    |                                            |
| F 11, Daugettern                                                                                                    | 17 12 Brut                                                                                                    | A CONTRACTOR AND AND                                                                                                    |                                                                                                    |                                            |
| 12. Has Your RAA Aleman                                                                                                    | Making Continue Stor Star Davis                                                                                                    | nd. Bulgandad, or Ravanad                                                                                                    | · O Nas O Aus II it yes, glus som                                                                                                    |                                            |
| Mail Pillar Time (Chillian Cr                                                                                                    | W                                                                                                    |                                                                                                    | Contraction of the second                                                                                                    |                                            |
| to a To Detail                                                                                                    | TE Pair Emprille                                                                                                    | f. Dars of Last RAA likeding                                                                                                    | Application T C In Po                                                                                                    | er App                                     |
| For each modicatic<br>modified, all other<br>transation lains<br>Drange<br>Reduction                                                                                                    | n preschod, enter medicatio<br>Inita un optioni.<br>Disegn uns • Fa                                                                                                    | Coherenation and Citch<br>Names                                                                                                    | Be Add Indian. Dedication Name is Pro-maly Research (                                                                                                    | d)                                         |
| For each medicative,<br>required, et other to<br>the test term<br>Donge<br>Notification<br>FAA.NedOPress me<br>(FAC) in the Davies                                                                                                    | ar prescribed, enter medication<br>felds are optional.<br>Basege unit: • Fil<br>dication content is validated ago<br>Drug Guide. Click (and to view th                                                                                                    | binner and clob                                                                                                    | Be Add bottos, the dication Ranne is     Precisivly Reserved     Age     Set     Precisivly Reserved     Reserved     | đ                                          |
| For each modeling, all other<br>imported, all other<br>imported, all other<br>imported.<br>Disage<br>Nationalise<br>FAA.ModOPeres me<br>d'AD(in the Device<br>d'AD(in the Device<br>d'AD) in the Device<br>for 1.6. 2 to the feet the to<br>including of these year's<br>metred.                                                                                                    | e precisioned, vestor medicasion<br>helia are optional.<br>Biologia stratistica e for<br>dication content is validatierd ago<br>Ding Galdo, Cick <u>series</u> to view th<br>ar Taken Content Lanceum (Mills P)<br>ar Taken Content Lanceum (Mills P)<br>er Taken School auf Baltison<br>in the foreign on school auf Baltison                                                                                                    | Internation and clock                                                                                                    | Bo Add bottos. Medicative Ranne is     Precisely Rearing      Add     packet Pressnery Represent     moders pagated by the F.A. Caulo Ca     and Clackatines of Marcale.     by VOU PRESENTLY ANOT ANY OF A Top                                                                                                    | d<br>                                      |
| For each modelaid, all other in<br>mapping, all other in<br>mapping, all other in<br>mapping, all other in<br>mapping, all other in<br>mapping, all other in<br>field of the Davies of the<br>other in the Davies of the<br>other interpretation of the<br>mapping interpretation of the<br>mapping interpretation of the<br>mapping interpretation of the<br>mapping interpretation of the<br>mapping interpretation of the<br>mapping interpretation of the mapping interpret<br>interpretation of the mapping interpretation of the<br>mapping interpretation of the mapping interpretation of the<br>mapping interpretation of the mapping interpretation of the mapping interpretation of the<br>mapping interpretation of the mapping interpretation of the mapping interpretation of the<br>mapping interpretation of the mapping interpretation of the mapping interpretation of the<br>mapping interpretation of the mapping interpretation of the mapping interpretation of the mapping interpretation of the mapping interpretation of the mapping interpretation of the mapping interpretation of the mapping interpretation of the mapping interpretation of the mapping inte                                                                                                    | a precided, velar reedication<br>heles are optional.<br>Basage Line: • For<br>deation context is vanished ago<br>Dong Gelos. CERK two to kee to<br>arritates Canada Lances Imm Fig<br>er volu gelo av volu Jun attest<br>trever for any annotes from Fig                                                                                                    | Internation and clock<br>International Development<br>International Development | Precisely Resident Rearies In     Precisely Resident Rearies     Age     Sector President Precise Control Precise Control Precise Contro Precise Control Precise Control Precise Control Precise Contro P | d<br>                                      |
| For each modelaids<br>insighting, all other<br>heatsacter larm,<br>Disage<br>Nonloater<br>FAA.SecOPress me<br>(FAD) in the Dealts<br>of AD. In the Dealts<br>of AD. In the Dealts<br>of                                                                                     | ar proceduled, reader medicasian<br>heles are optional.<br>Jassaga time in sphotosi.<br>Stange time in validated age<br>Desg Galde, CECK time to view of<br>the reader time to view of<br>the reader process to the time<br>Desgrade and concess to the time<br>Desgrade and concess to the time<br>Desgrade and concess to the time<br>Desgrade and concess to the time<br>Desgrade and concess to the time                                                                                                    | Internation and click<br>International Click<br>International Click International<br>International Click International<br>International<br>International<br>Internat                                                                             | Be Add bottos, the dicates intere to     Precision's Resented     Precision's Resented     Precision's Resented     Precision's Resented     Precision's Resented     Precision's Resented     Resented     Rese | d<br>4<br>*****                            |
| For each modeling, all other<br>impained, all other<br>impained, all other<br>impained, all other<br>impained.<br>Brailsonian<br>FAAMooD/Press me<br>of AAMooD/Press me<br>of AAMooD/Press me                                                             | ar proceded, veider medicasian<br>heles are optional.<br>Basega tans • Fe<br>dication content in vahidabel ang<br>Ding Guide. Click tans to view to<br>ar vision Cannot Lancess (Mine Fy<br>the coll profit an vickout a cell tables of<br>the coll profit an vickout a cell tables of<br>the coll profit an vickout a cell tables of<br>the coll profit an vickout a cell<br>tables of the coll profit an vickout and<br>the coll profit an vickout a cell<br>tables of the coll profit and tables<br>to being weat                                                                                                    | Bornari<br>Bornari<br>Bornari                                                                                                    | Be Add bottos. Medicalium Rame is     Precisury Reserver     Magnetic plant Reservery Reserver     Magnetic plant Reservery Reservery  RED INCL PRESERVILY MARE AND DITAGE                                                                                                    | d<br>                                      |
| For each modeling of other<br>meaning, all other<br>heatmans form,<br>Datage<br>Mathematics<br>FAAAbdoOffeess me<br>(FAAbdoOffeess me<br>(FAAbdoOffeess me<br>(FAAbto The Datas)<br>(FAAbto The Datas)<br>(FAAbto The                                                           | a proceded, enter medicalise<br>helds are optioned.<br>Biological and the second second seco                                                                                                    | Bennet Constant and Constant and Consta                                                                                                    | Be Add bottos. Medicalium Rame is     Precisely Rearing      Add     point Pressence      Add     point Pressence      Rearing Pressence     Course Call     point Pressence      Add     point Pressence      Add     point Pressence      Add     point Pressence      Add     point Pressence      Add     point Pressence      Add     point Pressence      Add     point Pressence      Add     point Pressence      Add     point Pressence      Add     point Pressence     Add     point Pressence     Add     point Pressence     Add     point Pressence     Add     point Pressence     Add     point Pressence     add     point Pressence     point     Add     point Pressence     point     Add     point     point      | d<br>• • • • •                             |
| For each modelaide<br>mappined, all other<br>Instantant larmy<br>Dange<br>Notication<br>FAA.MoDPress me<br>(FAA.DoDPress me<br>(FAA.D                                                                                                    | a precident, enter reedication<br>heles are optional.<br>Basepatric Provident as<br>deations context is involved and<br>Drong Galde. CECH (and to view d<br>are "taken Carried Lancesc Million for<br>a cost option and cost and a cost<br>in more than according to the top<br>Drong Galde. CECH (and to view d<br>are "taken to accord to the top<br>Drong Galde. CECH (and to the top<br>to server to accord to the top<br>Drong Galde. CECH (and to the top<br>Drong Galde. CECH (and to the top<br>to server to accord to the top<br>to the top option of the top top<br>to the top option of the top option<br>of the top option of the top option<br>of the top option of the top option<br>of the top option of the top option of the top option<br>of the top option of the top option of the top option<br>of the top option of the top option of the top option<br>of the top option of the top option of the top option<br>of the top option of the top option of the top option<br>of the top option of the top option of the top option<br>of the top option of the top option of the top option of the top option<br>of the top option of the top option of the top option of the top option<br>of the top option of the top option of the top option of the top option<br>of the top option of the top option of the top option of the top option<br>of the top option of the top option of the                                                                                                    | Internation and close<br>International Activity Memory<br>Memory Memory Memory<br>Memory Memory Memory Memory<br>Memory Memory Memory Memory<br>Memory Memory Memory Memory<br>Memory Memory Memory<br>Memory Memory Memory Memory<br>Memory Memory Memory Memory<br>Memory Memory Memory Memory Memory<br>Memory Memory Memory Memory Memory Memory<br>Memory Memory Memory Memory Memory Memory<br>Memory Memory Memory Memory Memory Memory Memory Memory Memory Memory<br>Memory Memory Memory Memory Memory Memory Memory Memory Memory Memory Memory Memory Memory Memory Memory Memory Memory Memory Memory Memory Memory Memory Memory Memory Memory Memory Memory Memory Memory Memory Memory Memory Memory Memory Memory Memory Memory Memory Memory Memory Memory Mem     | Be Add bottos. Medicalium Rame is     Precisivly Reserved     Mark     Precisivly Reserved     Mark     Precisivly Reserved     Mark     Precisivly Reserved     Mark     Precisivly Reserved     Precisivly     Precisivly     Precisivly     Precisivly     Reserved     Precisivly     Reserved     Precisivly     Precisivly     Precis | d<br>•                                     |
| For each modelaid, all other in<br>mapping, all other in<br>mapping, all other in<br>mapping, all other<br>indexes from a<br>finite state of the second<br>field of the Debut second<br>field of the Debut second<br>field of the Debut second<br>field of the second second second<br>field of the second second second second<br>field of the second second second second<br>field of the second second second second second<br>field of the second second second second second<br>field of the second second sec                                                                                                    | an procedured, vesar medicalise<br>heles are optional.<br>Basepactive in the<br>dicables content is vahidabilit dag<br>Dang Guide. Click same to fine filly<br>in the content is vahidabilit dag<br>in the content is vahidabilit dag<br>in the content is vahidabilit dag<br>in the content is vahidabilit<br>or heles are stated at the<br>Designation<br>or heles are stated at the<br>Designation<br>or heles are stated at the<br>Designation<br>or heles are stated at the<br>Designation<br>or heles are stated at the<br>Designation<br>or heles are stated at the<br>Designation<br>or heles are stated at the<br>Designation<br>or heles are stated at the stated at the<br>Designation<br>or heles are stated at the stated at the<br>Designation of the stated at the<br>Designation of the stated at the<br>Designation of the stated at the<br>Designation of the stated at the stated at the<br>Designation of the stated at the stated at the<br>Designation of the stated at the stated at the<br>Designation of the stated at the stated at the<br>Designation of the stated at the stated at the stated<br>at the stated at the stated at the stated at the stated<br>at the stated at the stated at the stated at the stated<br>at the stated at the stated at the stated at the stated at the<br>Designation of the stated at the stated at the stated at the<br>Designation of the stated at the stated at the stated at the<br>Designation of the stated at the stated at the stated at the stated at the<br>Designation of the stated at the stated at the                                                                       | Britishing and Citch     Britishing     Britishing     Britis                                                                                                    | be Add bottos, the dicateur laws to     Precisive's Resenter     Precisive's Resenter     Add     plant Resenter     Precisive's Resenter     Add     plant Resenter     Precisive's Resenter     Add     plant     Resenter     Resenter                                                                                                    | d<br>en a                                  |
| For each modelaide<br>importund, all other<br>Instrument Turry<br>Disage<br>FAAMod/Press me<br>(FAAMod/Press me<br>(FAAMod/Press me                                                                                                    | a precisioned, enter medication<br>heles are optional.<br>Baseparters • Fer<br>dication content is validated ago<br>Dang Guide, Click time to view of<br>an "Naive Content Lanceum Umine Type<br>and "Naive Content Lanceum Umine Type<br>and "Naive Content Lanceum Umine Type<br>and "Naive Content Lanceum Umine Type<br>and "Naive Content Lanceum Umine<br>"Naive Type and "Content Lanceum<br>Umines for any reseat<br>random Strategy and<br>and the second glober<br>or strategy content                                                                                                    | Internation and close     Internation and close     Internation     Internation     Internatinternation                                                                                                    | Be Add bottos. Medicalizer Ranne is     Precisively Reserved     Magnetizer     Precisively Reserved     Magnetizer     Magnetizer     M | d<br>enter a<br>rokoj, etc.<br>e e o o o   |
| For each model calls<br>important, all other 1<br>Instantation Terms<br>Design<br>Medication<br>FAAAbgeOPress me<br>(FAA by ODPress me<br>(FAAbgeOPress me<br>(FAAbgeOPress                                                                                                    | a precided, real reekcala<br>helds are optional.<br>Basiage time<br>deallons dochect is validated ag<br>Doug Gelde. CEGN (part to view the<br>provide the search control of the time<br>to search the search control of the time<br><u>Excerption</u><br>or held to provide the time<br><u>Excerption</u><br>or the search control of the time<br>to the search the search control of the<br>provide the search control of the<br>provide the search control of the search control of the<br>provide the search control of the search control of the<br>provide the search control of the<br>provide the search control of the s | Internation and close     Internation and close     Internation     Internation     Internatinternation                                                                                                    | Be Add bottos. Medicalium Rame is     Precision Reserved     Precision Reserved     Precision Reserved     Precision Reserved     Precision Reserved     Precision Reserved     Precision Reserved     Precision Reserved     Precision Reserved     Reserved     Precision Reserved     Reserved     Precision Reserved     Reserved     Precision Reserved     Reserved     Precision Reserved     Reserved     R | d<br>d<br>errers, etc<br>d arror (u        |
| For each modelaid, all other in<br>mapping, all other in<br>mapping, all other in<br>mapping, all other in<br>mapping, all other in<br>finite answer in the form<br>of AD in the Data's of<br>the international mapping of<br>the international mapping of<br>the international mapping of<br>the international mapping of<br>the international mapping of<br>the international mapping of<br>the international mapping of<br>the international mapping of<br>the international mapping of the<br>international mapping of the<br>international mapping of the international<br>of the international mapping of the<br>international mapping of the<br>international mapping of                                                                                                    | a precident, enter medication<br>heles are optional.<br>Bases the optional<br>dication content is univitated age<br>the false Content to univitated age<br>to the Content to universe the option<br>of the Content to the option<br>of the content is univitated age<br>to the option of the set of the<br>memory heating<br>to the set of the set of the<br>memory heating<br>to the set of the set of the<br>memory heating<br>the set of the set of the set of the<br>memory heating<br>the set of the set of the set of the<br>memory heating<br>the set of the set of the set of the<br>memory heating<br>the set of the set of the set of the<br>memory heating<br>the set of the set of the set of the<br>memory heating<br>the set of the set of the set of the set of the<br>memory heating<br>the set of the set of the set of the set of the<br>memory heating the set of the set of the set of the<br>memory heating the set of the set of the set of the<br>set of the set of the set of the set of the set of the<br>set of the set of the set of the set of the set of the<br>set of the set of the set of the set of the set of the<br>set of the set of the set of the set of the set of the set of the<br>set of the set of the set of the set of the set of the set of the<br>set of the set of the set of the set of the set of the set of the<br>set of the set of the set of t                                                                                      | Bernardium and Citck      Bernard      Bernard                                                                                                    | Be Add bottos. Medicalium Rame is     Precisive's Resenter     Precisive's Resenter     Precisive's Resenter     Precisive's Resenter     Precisive's Resenter     Precisive's Resenter     Precisive's Resenter     Precisive's Resenter     Precisive's Resenter     Precisive's Resenter     Resenter    | d<br>ella<br>roky, et<br>array a           |
| For each modelaid, all other<br>mapping, all other<br>Partners Fame<br>Design<br>FAA30e0/Press me<br>FAA30e0/Press me<br>FAA30e0/Pre                                                                                                    | a presched, velar reedicalia<br>heles are optionit.<br>Baseja Linic • Fe<br>dication content is vahidabel agg<br>Dang Guido. Click ison to view of<br>an "Nice Click ison to view of<br>the "Society of an industry of the so-<br>in of the way, societation that best<br>the "Society of an industry of the so-<br>in of the way, societation that best<br>the "Society of an industry of the so-<br>the society of an industry of the so-<br>in of the way, societation that best<br>the "Society of the society"<br>of the society of the society<br>of the society of the society<br>of the society of the society<br>of the society of the society<br>of the society of the society<br>of the society of the society<br>of the society of the society<br>of the society of the society<br>of the society of the society<br>of the society of the society.                                                                                                    | Information and click      Internal      Internal                                                                                                    | Be Add bottos. Medicalium Rame is     Precisury Reserver     Magnetic      Precisury Reserver     Magnetic     Precisury Reserver     Magnetic     Precisury Reserver     Magnetic     Reserver     Reserver     Reserver     Reserver     Magnetic Reservers     Reserver     Reserver     Re | d<br>4<br>1005, 40<br>1007, 40<br>1007, 40 |
| For each model calls, all other 1 Instantion Turns, 2 Distant Turns, 2 Distant Turns, 2 Distant Turns, 2 Distant Turns, 2 Port of the Devices of the  of AASJooDPress of the  of AASJooDPress of the                                                                                                    | a precident, enter reedication<br>helds are optional.<br>Basing time in the subhaled ago<br>Doug Guide. CEO: team to view of<br>ar Taken Cannot Lancest millio Fig<br>in cost option and control and and<br>in the sub anticetories that held<br>Doug Guide. CEO: team to view of<br>an cost option and cost option and<br>in the sub anticetories.<br>In the sub anticetories that held<br>Doug guide to sub-<br>tain the sub anticetories that held<br>Doug guide to sub-<br>tain the sub anticetories that held<br>precision and guides that held<br>is the sub-<br>subhale to subhale the sub-<br>tain the sub-<br>sectories that held the sub-<br>tain the sub-<br>tain the sub-<br>tain the sub-                                                                                                    | Internation and close     Internation and close     International International I                                                                                                    | Be Add bottos. Medicalium Rame is     Precision Reserver      Add bottos. Medicalium Rame is     Precision Reserver      Precision Reserver       | d<br>                                      |
| For each modeland, all other in<br>mapping, all other in<br>heatsease term,<br>Dange<br>Falsbacks term,<br>Falsbacks term,<br>Fa | a presched, velar reedicalise<br>heldes are optional.<br>Bases the are optional.<br>Bases the second second s                                                                                                    | Information and citra      Internal Control of the Information      Internal Control of the Information      Information                                                                                                    | Be Add bottos. Medicalium Rame is     Precisive's Reserved     Precisive's Reserved     Pre | d<br>est a<br>est a                        |
| For each modeland, all other in<br>mapping, all other in<br>mapping, all other in<br>mapping, all other in<br>mapping, all other in<br>fAA.Model/Press me<br>of AC in the Davies<br>of AC in the Davies<br>of AC in the AC in the AC in<br>the AC in the AC in the AC in<br>the AC in the AC in the AC in<br>the AC in the AC in the AC in the<br>AC in the AC in the AC in the AC in<br>the AC in the AC in the AC in the<br>AC in the AC in the AC in the AC in the<br>AC in the AC in the AC in the AC in the<br>AC in the AC in the AC in the AC in the<br>AC in the AC in the AC in the AC in the<br>AC in the AC in the AC in the AC in the<br>AC in the AC in the AC in the AC in the<br>AC in the AC in the AC in the AC in the<br>AC in the AC in the AC in the AC in the<br>AC in the AC in the AC in the AC in the<br>AC in the AC in the AC in the AC in the<br>AC in the AC in the AC in the AC in the AC in the<br>AC in the AC in the AC in the AC in the AC in the<br>AC in the AC in the AC in the AC in the AC in the AC in the<br>AC in the AC in the AC in the AC in the AC in the AC in the AC in the<br>AC in the AC in the AC i                                                                                                    | a precidente, enter medication<br>heles are optional.<br>Jacobie content is univitated age<br>dication content is univitated age<br>dication Content is univitated age<br>dication Content is univitated age<br>are risken Content in univitated age<br>are risken Content in university<br>of routing age and the age<br>risken age and the age<br>risken age age and the age<br>of the age and the age<br>of the age and the age<br>of the age age age age<br>of the age age age age<br>of the age age age age<br>of the age age age age<br>of the age age age age<br>of the age age age age<br>of the age age age age<br>of the age age age age<br>of the age age age age<br>of the age age age age<br>of the age age age age<br>of the age age age age<br>of the age age age age<br>of the age age age age age<br>of the age age age age age<br>of the age age age age age<br>of the age age age age age<br>of the age age age age age age<br>of the age age age age age age<br>of the age age age age age age age<br>of the age age age age age age age<br>of the age age age age age age age age<br>of the age age age age age age age age<br>of the age age age age age age age age<br>of the age age age age age age age age<br>age age age age age age age age age<br>age age age age age age age age<br>of the age age age age age age age age age<br>age age age age age age age age age<br>age age age age age age age age<br>age age age age age age age age<br>age age age age age age age<br>age age age age age age age age<br>age age age age age age age age<br>age age age age age age age age<br>age age age age age age age age age<br>age age age age age age age age age<br>age age age age age age age age age<br>age age age age age age age age age age<br>age age age age age age age age age age<br>age age age age age age age age age<br>age age age age age age age age age<br>age age age age age age age age age age                                                                                                    | Bernardium and Citck      Bernard      Bernard                                                                                                    | Be Add bottos. Medicalium Rame is     Precisively Reserver     Precisively Reserver     Magnetic plant Reservery     Reservery     Reserver     Reservery     Reserver     Reserver     Rese | d<br>est a<br>er rate ju                   |
| For each modelaide<br>impainted, all other<br>beatseater term.<br>Datage<br>AAAMoOPTess the<br>AAAMoOPTess the<br>AAAMOOPTESS the<br>AAAMOOPTESS the<br>AAAAMOOPTESS the<br>AAAMOOPTESS the<br>AAAAMOOPTESS the<br>AAAAMOOPTESS the<br>AAAAAMOOPTESS the<br>AAAAAMOOPTESS the<br>AAAA                                                                                                    | a preschede, read reedication<br>heles are optional.<br>Bases une optional.<br>Bases une optional<br>deation donkert is vubited ag<br>Dong Guide. CEO: team to view of<br>ar Taken Caneat Lances Mille Fig<br>e cost apple an votor Lanc anter<br>the cost apple an votor Lanc anter<br>the cost option of the cost<br>Cost option of the cost option of the too<br>Dong Guide. CEO: team to view of<br>the cost option.<br>Dong Taken Taken States of<br>the cost option<br>of the cost option of the cost<br>option of the cost<br>option of the cost<br>option of the cost<br>option of the cost<br>option of the cost<br>option of the cost<br>option of the cost<br>option of the cost<br>option of the cost<br>option of the cost<br>option of the cost<br>option of the cost<br>option of the cost option of the cost<br>of the cost option of the cost<br>of the cost option of the cost<br>of the cost option of the cost<br>of the cost option of the cost<br>of the cost option of the cost<br>of the cost option of the cost<br>of the cost option of the cost<br>of the cost option of the cost of the cost<br>of the cost option of the cost of the cost<br>of the cost option of the cost option of the cost<br>of the cost option of the cost option of the cost<br>of the cost option of the cost option of the cost<br>of the cost option of the cost option of the cost option of the cost<br>of the cost option of the cost option of the cost option of the cost<br>option of the cost option of the cost o                                                              | Adversarian and clob      Annual      Annual                                                                                                    | Be Add bottos. Medicalium Rame is<br>Precision Reserves (<br>Add bottos. Medicalium Rame is<br>Precision Reserves (<br>Precision Reserves (<br>Precision Reserv                                                                                                    |                                            |
| For each modeland, all other in<br>mapping, all other in<br>heatsease isons, all other<br>heatsease isons, all other<br>finance.<br>FAA30-007/mess me<br>d'AD0 in the Davit's<br>d'AD0 in the Davit's                                                                                               | a presched, velar reedicalise<br>heldes are optioned.<br>Bases the are optioned<br>are taken to the second second second<br>bases taken to the second second seco                                                                                                    | Bernardium and Citch      Bernard      Bernard                                                                                                    | Be Add bothos. Medicaliser Rame is     Precisively Reserved     Magnetic Pressurery     Precisively Reserved     Precisively Reserved     Pre |                                            |
| For each model and a state of terms     model and a state of terms     model and a state of terms     model and a state of terms     for the Darias from the Darias     for the Darias from the Darias     for the Darias     for the Darias                                                                                                    | a procedende de la recelectada<br>la la la contracti la valetadar di ag-<br>dicados contracti la valetadari di ag-<br>dicados contracti la valetadari di ag-<br>dicados contracti la valetadari di ag-<br>la valeta di agrandi a la recele milita fuji<br>e recele aviso di agrandi a la recele milita fuji<br>e recele valetada contracte intere di<br>e recele valetada contracte intere di<br>e recele valetada interese milita fuji<br>e recele valetada interese milita fuji<br>e recele valetada interese milita fuji<br>e recele valetada interese milita fuji<br>e recele valetada interese milita fuji<br>e recele valetada interese militare fuji<br>e recele valetada interese militare militare<br>e recele valetado interese militare<br>e recele valetado interese militare<br>e de contracto interese militare a senge e di militare<br>i di anterese valetare a contracto interese militare<br>i di anterese valetare e della contracto interese militare<br>i di anterese e di aggio di militare per<br>e di e contracto interese militare a senge e di militare per<br>interese da e senge e di militare per<br>sendere sentenza interese militare a contracto interese e<br>interese da e senge e di militare per<br>di anterese da e senge e di militare per<br>di anterese da e senge e di militare per                                                                                                    | Bernardian and Citik      Bernard      Bernard                                                                                                    | Be Add bottos. Medicalium Rame is<br>Precisively Reserver<br>Add<br>plant Pression Pression<br>Precisively Reserver<br>Magnetic<br>Pression Pression<br>Pression Pression<br>Pression<br>Pression<br>Pressi                                                                                                    |                                            |

A screen shot from FAA MedXPress, which replaced the paper form 8500.8 in October 2012.

lens." The use of regular contact lenses is allowed. Even bifocal contacts are allowed after an adjustment period. If this is how you wear contacts, check *no* to box 17b.

However, if you choose to wear a contact in one eye that give you near vision and a contact in the other eye that gives you far vision, you must check *yes* to box 17b. This is considered monocular vision and is not allowed; Monocular vision can cause problems with depth perception which is essential when flying and landing a plane. If you have had eye surgery such as LASIK, and you have permanent monocular vision, you may need to do a Medical Flight Test (MFT) to show you can compensate. The other alternative is to wear glasses after eye surgery to correct your vision. Reference the AME Guide for more specifics on the use of contact lenses.

# **Know Your History**

Next up on the form is question 18, where users will need to provide information on their medical history. You must select either yes or no for each of the items lettered a through y. These cover everything from asthma to alcohol abuse. Any yes answers under the medical history will require a comment. To do so, just click the Add Comment button under the question after you've completed answering every part. The system will automatically provide individual comment boxes for each item you answered with a yes. If it is something you reported during a prior medical and there has been no change since, you can click the PRNC checkbox to indicate the condition or ailment was "previously reported, no change." Otherwise, use the provided space to date and describe the condition to the best of your ability.

If there is a condition, disability, or surgery you've had that is not listed in Question 18, use option *x* to report it. Also remember that this question is asking if there are illnesses or conditions you may have now or had in the past. Once you've reported something, you'll always need to include it on your medical application. This is an important point that can be easily overlooked, but can have serious consequences later on.

Question 19 of the medical application appears the same way as the old form, but has a much easier way to input any of your health professional visits from the last three years. Use the text boxes to fill in the data regarding a visit, and then click the *add* button, which will populate the information into organized rows below the question. If you make a mistake or need to make a change, use the *edit* or *delete* options that correspond with each visit. It may be helpful to gather the dates and reasons for each visit ahead of time. Routine eye or dental exams need not be reported.

Finally, Question 20 of the form is simply a consent authorization for the National Driver Register and certification of your declarations on the form. You must select *yes* to continue and submit the form.

# Validating ...

You're almost there. All that's left is validating your form, which is one of the features that really help this electronic form shine. "With the old hard copy, both airmen and AMEs could easily miss things on their applications," says Frazier. "That often meant we had to issue the dreaded letter requesting more information. Spelling mistakes or illegible handwriting also were frequent culprits of delaying an airmen medical certificate, but they have now been all but eliminated with the MedXPress system." By hitting the *Show Validation Errors* button at the bottom of the form, the system will save all your changes and check through your application for any mistakes. Anything the system discovers will be listed along with a corresponding section number. Typical mistakes are blank fields or missing explanations. Once you have corrected the errors, you're ready to send. Just remember that you can't change anything on the form after submitting, so check that everything is correct first.

If your form has been successfully submitted, you'll see a screen with a unique confirmation number. "Write down the number, because you'll need it when it comes time for your medical," says Jana Weems, a program analyst with FAA's Aerospace Medical Certification Division. The confirmation number is what verifies your identity and completes the electronic signature process at your exam. Weems also suggests that airmen click on the Exam Summary button, which takes the data from the online form and populates it into a PDF version that resembles the old paper Form 8500.8. "You can save this on your computer for your personal records as well as print a copy to bring to your doctor, especially since it also contains your confirmation number," says Weems.

Remember to ask your AME for a copy of the finished exam. This will have all of the information you put in as well as the comments from the AME to help you with your next exam.

#### **Help and Support**

The MedXPress website has everything you need for help in case you get stuck. From the login page you can access the MedXPress user guide, a Q&A on system basics, and a list of contacts for technical support and login issues. If you have problems with how to answer a particular question on the form, try clicking the small grey question mark in front of every section. This will help give you some direction on what specific information the FAA is looking for. If you're still unsure about a particular question, consult your AME at the time of your exam. He or she will be able to make corrections to the form before it is submitted.

During a recent MedXPress information seminar, Dr. Warren Silberman, a Pilot Protection Services Consultant with AOPA, stressed a number of other important considerations that need to be made when using MedXPress. Among them was to remember that once your information is submitted, it expires and is deleted after 60 days. Silberman suggests pilots schedule their medical exams within about 30 days of submitting the application.

Another benefit of MedXPress, according to Silberman, is that "there is no one out there looking

at these forms, even after you hit the submit button. In the old days, the minute you start writing on the form, you have 'sealed the deal' and it belongs to the FAA. With MedXPress, until the AME enters your confirmation number and brings the exam into the AME system, it's not yet an official application and you can still back out."

# A Win-Win

In review, MedXPress has already proven to be a system that is faster, more accurate, and easier for both you and your AME. So, when it's time for your next medical, you can replace any hesitation with exultation as you take a ride in the XPress lane!

Tom Hoffmann is the managing editor of the FAA Safety Briefing. He is a commercial pilot and holds an A&P certificate.

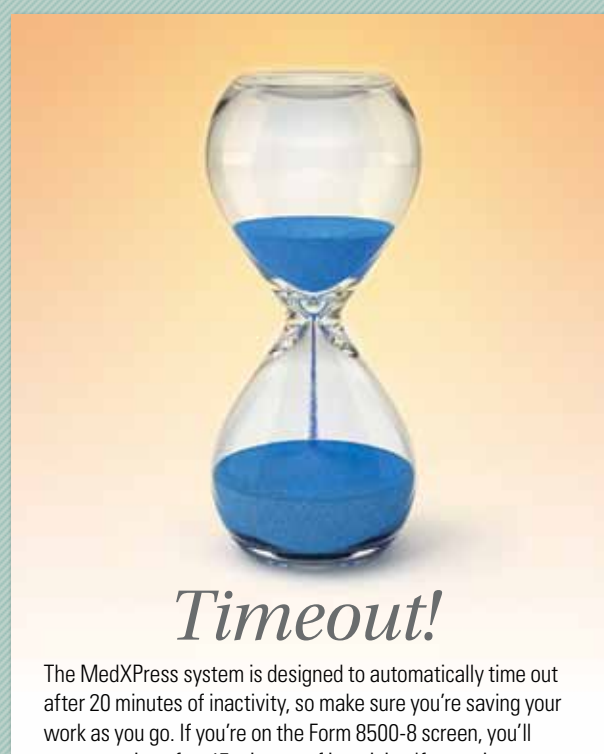

after 20 minutes of inactivity, so make sure you're saving your work as you go. If you're on the Form 8500-8 screen, you'll get a warning after 15 minutes of inactivity. If no actions are performed within five minutes of the warning, the session will time out and any unsaved information will be lost.

#### **Learn More**

MedXPress Video www.faa.gov/tv/?mediald=554

MedXPress User's Guide https://medxpress.faa.gov/medxpress/Guides/ MedXPressUsersGuide.pdf

**AME Guide** 

www.faa.gov/about/office\_org/headquarters\_offices/avs/ offices/aam/ame/guide/app\_process/general/